# Yealink

# Wi-Fi USB Dongle WF50

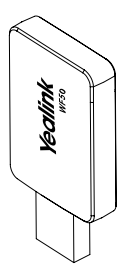

User Guide(V1.1)

### Introduction

Wi-Fi USB Dongle is used in following scenarios:

- · For IP phones: connect to the wireless network.
- For video conferencing systems: connect to the wireless network or provide wireless AP (Access Point) for other devices.
- Note: Not all IP phones and video conferencing systems support Wi-Fi USB Dongle. For more information, contact your system administrator.

## Package Contents

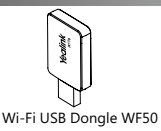

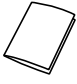

User Guide

### Assembling the Wi-Fi USB Dongle

### To assemble the Wi-Fi USB Dongle:

 Insert the Wi-Fi USB Dongle to the USB port on the IP phone or video conferencing system.

### Connecting to the Wireless Network

# To connect to an available wireless network via the IP phone (take the SIP-T46S phone for an example):

1. Assemble the Wi-Fi USB Dongle.

The LCD screen prompts "Wi-Fi adapter has been added, scanning the available wireless network right now?"

- 2. Press the OK soft key.
- 3. Select X available network(s).

- Select the desired wireless network and then press the Connect soft key.
- 5. (Optional.) Enter its password in the Password field.
- 6. Press the OK soft key.

Once the connection completes successfully, the icon variable appears after the SSID.

#### To connect to an available wireless network via the video conferencing system:

1. Assemble the Wi-Fi USB Dongle.

The monitor prompts "Wi-Fi adapter is connected".

- On your remote control, navigate to More->Setting-> Advanded->Wi-Fi.
- 3. Check the Wi-Fi checkbox.
- 4. If you already enabled wireless AP, press OK to disable it.
- 5. Select the desired wireless network and then press OK.
- 6. (Optional.) Enter its password in the Password field.
- 7. Select Join to Network.

Once the connection completes successfully, the icon 靀 appears on your monitor.

### Providing Wireless AP for Other Devices

### To provide wireless AP via the video conferencing system:

1. Assemble the Wi-Fi USB Dongle.

The monitor prompts "Wi-Fi adapter is connected".

- On your remote control, navigate to More->Setting-> Advanced->Wireless AP.
- 3. Check the Wireless AP checkbox.
- 4. If you already enabled Wi-Fi, press OK to disable it. Other devices can connect to this wireless AP. Once the connection is successful, the number of connections appears beside the () icon.

# Troubleshooting

### Why can't the Wi-Fi feature be enabled?

- •Ensure the Wi-Fi USB dongle is not broken.
- •Ensure the Wi-Fi USB dongle is assembled and detected by the phone/video conferencing system successfully.

# Why can't the phone/video conferencing system connect to the wireless network?

- . If the network is secure, ensure the entered password is right.
- •Ensure your gateway/router enables the wireless network feature.
- ·Reboot your gateway/router.
- •Turn off the Wi-Fi feature and then turn it on again.

### Why is the wireless signal strength low?

 Ensure the phone/video conferencing system and your gateway/router are within the working range and there is no obvious interference (walls, doors, and so on) between them.

### Technical Support

Visit Yealink WIKI (http://support.yealink.com/) for the latest firmware, guides, FAQ, Product documents, and more. For better service, we sincerely recommend you to use Yealink Ticketing system (https://ticketyealink.com) to submit all your technical issues.

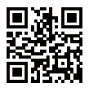

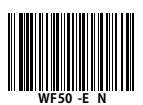

YEALINK(XIAMEN) NETWORK TECHNOLOGY CO,LTD. Web: www.yealink.com Addr: 309, 3th Floor, No.16, Yun Ding North Road, Huli District, Xiamen City, Fujian, P.R. China Copyright©2018 YEALINK(XIAMEN) NETWORK TECHNOLOGY CO,LTD.All rights reserved.

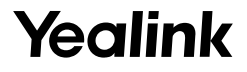

# USB 无线网络适配器 WF50

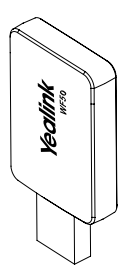

用户指南 (V1.1)

www.yealink.com.cn

## 介绍

USB 无线网络适配器可在以下场景中使用:

- 使 IP 话机连接到无线网络。
- 使会议电视终端连接到无线网络或者为其它设备提供无线 热点的接入服务。

说明:不是所有的IP 话机和会议电视终端都支持 USB 无线网络适 配器。想要了解更多信息,请咨询你的系统管理员。

包装清单

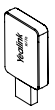

USB 无线网络适配器 WF50

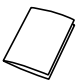

用户指南

装配 USB 无线网络适配器

### 装配 USB 无线网络适配器:

 将 USB 无线网络适配器插入 IP 话机或会议电视终端的 USB 接口上。

连接到无线网络

### 使 IP 话机连接到无线网络 (以 SIP-T46S 话机为例):

- 1. 装配 USB 无线网络适配器到话机上。
- 2. 根据提示,按确定软键搜索无线网络。
- 3. 选择可用 Wi-Fi 网络。
- 4. 选择要连接的无线网络,按连接软键。
- 5. (可选)在密码区域,输入连接密码。
- 6. 按确定软键。

一旦连接成功,图标 🐦 出现在 SSID 后面。

#### 使会议电视终端连接到无线网络:

- 1. 装配 USB 无线网络适配器到会议电视终端上。
- 通讨谣控器洗择更多 -> 设置 -> 高级设置 -> 无线网络。
- 3. 在无线网络区域选择开启。
- 4. 如果有开启无线热点服务,选择确定关闭无线热点服务。
- 4. 选择要连接的无线网络,按 OK 键。
- 5.(可选)在密码区域,输入连接密码。
- 6. 选择加入网络。

一旦连接成功,图标 😚 出现在你的显示设备的状态栏上。

提供无线热点服务

#### 使会议电视终端提供无线热点服务:

- 1. 装配 USB 无线网络适配器到会议电视终端上。
- 2. 通过遥控器选择更多 -> 设置 -> 高级设置 -> 无线热点。
- 3. 在无线热点区域选择开启。
- 4. 如果有开启无线网络功能,选择确定关闭无线网络。 其他设备可以连接会议电视终端提供的无线热点服务。一旦 连接成功,显示设备状态栏上的图标 () 穿会显示连接数。

### 为什么 Wi-Fi 功能无法开启?

•确保 USB 无线网络话配器没有损坏。

确保USB无线网络适配器正确装配到话机或会议电视终端上,
且可以被话机或会议电视终端识别。

### 为什么话机或会议电视终端不能连接到无线网络?

- •如果无线网络有加密,确保输入的密码正确。
- •确保网关 / 路由器有开启无线网络功能。
- •重启网关 / 路由器。
- •关闭话机或会议电视终端上的 Wi-Fi 功能, 然后再次打开。

### 为什么无线信号较弱?

•确保话机或会议电视终端和网关 / 路由器在正确的范围内, 并且之间没有明显的障碍物(墙壁、门等)。

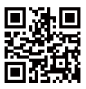

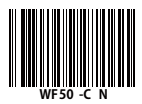

厦门亿联网络技术股份有限公司 网址:www.yealink.com.cn 地址:厦门市湖里区云顶北路 16 号三楼 309 版权 © 亿联网络技术股份有限公司 2018